# UZAKTAN EĞİTİM ÖĞRENCİ KILAVUZU

## Derslerin yürütüldüğü platform: edestek.kocaeli.edu.tr

### SİSTEME GİRİŞ VE HESAP AKTİFLEŞTİRME

Uzaktan eğitim sistemine ilk kez giriş yapacak tüm öğrencilerimizin Öğrenci Bilgi Sistemi (ÖBS) bilgilerine ile eşleştirme yaparak hesaplarını aktif hale getirmeleri gerekmektedir.

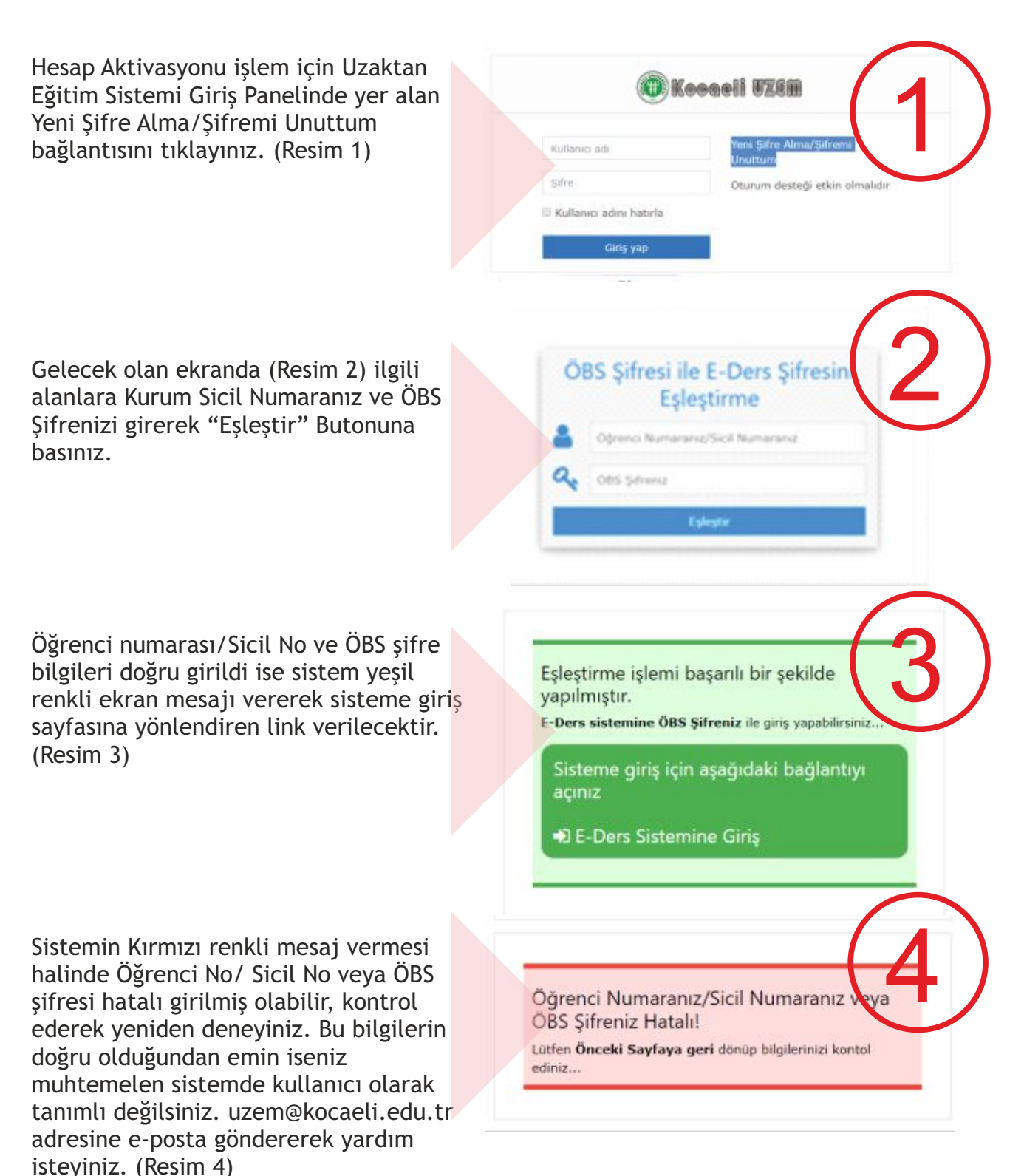

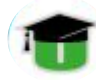

#### KULLANICI ANA SAYFASI VE DERSLER

Sisteme giriş yaptığınızda ekranın sağ üst kısmında adınız, soyadınız ve boş fotoğraf görseli görülecektir (1). Hemen sağında yer alan üçgen menü tıklandığında hesabınız ile ilgili işlemler (Profil güncelleme, tercihler, mesajlar gibi) erişim ve güncelleme işlemlerine erişebilirsiniz.

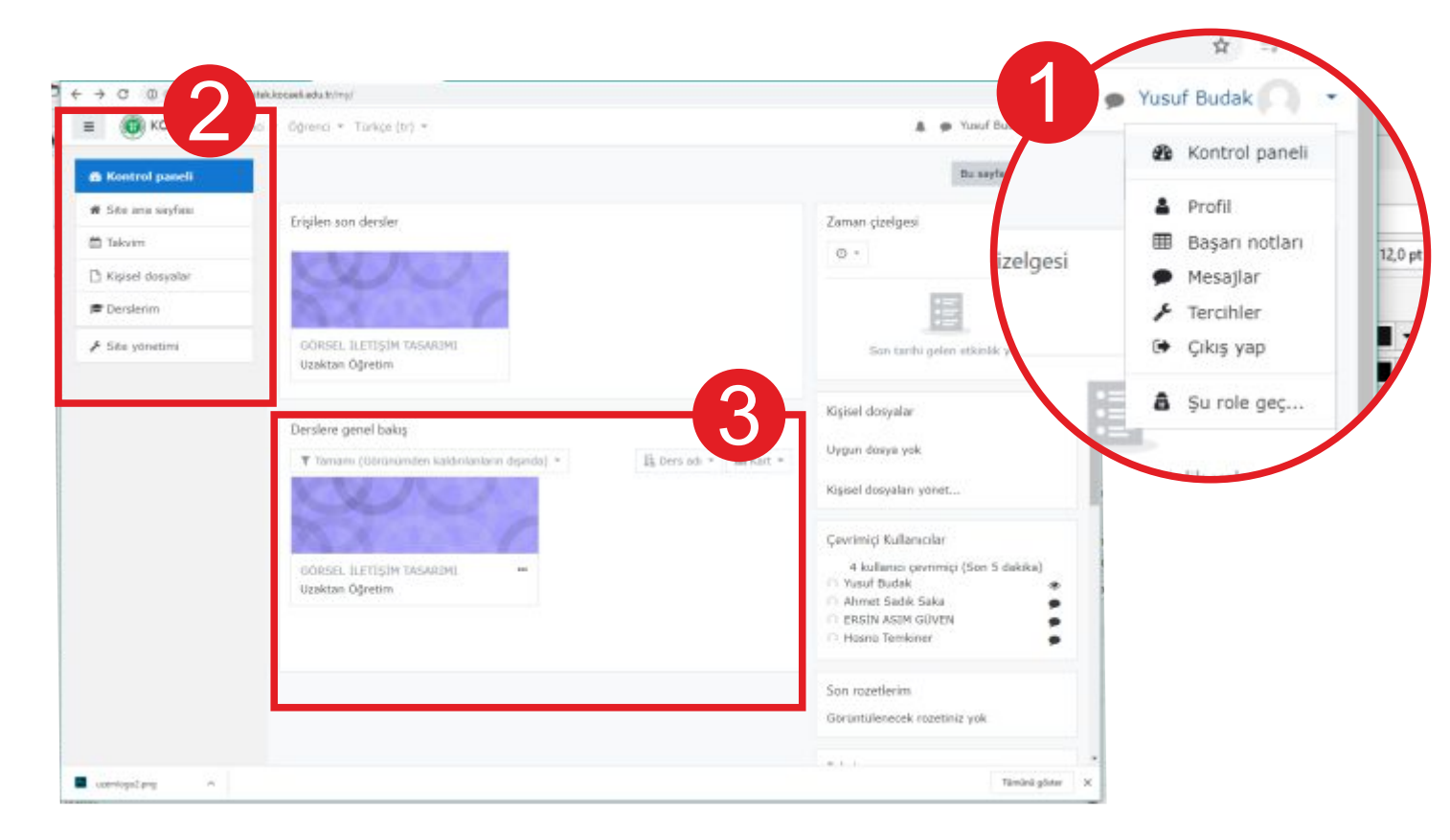

Sisteminizi ilk açtığınızda sol kısımda görülen (2) menü açık olmayabilir. bu menüyü açmak için sayfanın sol üst kısmında yer alan sandwich menü (X veya üç adet üst üste çizgi) aktif hale getirilebilir.

Kayıtlı olduğunz dersleri "Derslere Genel Baksış" ve Derslerim (3) alanında görebilirsiniz. Dersleriniz bu alanda görünmüyor ise açılır menüden ilgili seçimi yaparak görünmesini sağlayabilirsiniz.

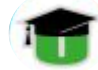

#### **DERS KATILIMI**

"Derslere Genel Baksış" ve Derslerim alanında yer alan derslerinizden herhangi birini tıkladığınızda o derse ait Genel Bilgilendirme ve Haftalık İçerik alanının yer aldığı ders safasına erişebilirsiniz.

Ders sayfasına erişim yaptığınızda sol kısımdaki menü açık ise derse ait hafta listesi ve aftalara ait alanlara erişim linkleri açılacaktır. Orta kısımda ise derse ait haftalar görünecektir.

Haftalara ait içeriklerin yüklenmesi için düzenleme modunun açılması gerekir. Bunun için sayfada isminizin bulunduğu alanın hemen altında yer alan ayarlar menü ikonu (Dişli biçimindeki ikon) tıklanarak gelen menüden "Düzenlemeyi Aç" linki seçilir.

| → C (© Gilvenli değil   e                             | festek.kocselvedw.tr/course/view.php1id=2                                                               | ۹ 🛊 🔁 :                       |
|-------------------------------------------------------|----------------------------------------------------------------------------------------------------|-------------------------------|
| E 💿 KOŪUZEM EDEK                                      | • Öğrend •                                                                                              | 🌲 🍺 YUSUF BUDAK 🦳 🔹           |
| # UZAKTAN<br>ÖĞRETİM (YUSUF<br>BUDAK)<br>W Katılmalar | 2 Mart – 8 Mart<br>Sz. 848 Powerpoint Sanama                                                            |                               |
| 0 Nişanlar                                            | 9 Mart - 15 Mart                                                                                        |                               |
| 🕼 Yetkinlikler                                        | S Wat 15 Wat                                                                                            |                               |
| III Notlar                                            | Sa Dunyada Uzaktan Öğretimin Gelişimi                                                                   |                               |
| 🗅 Genel                                               | superal numeri porte autorne.                                                                           |                               |
| 🗅 24 Şubat - 1 Mart                                   | 16 Mart - 22 Mart                                                                                       |                               |
| 🗅 2 Mart - 8 Mart                                     |                                                                                                    |                               |
| 🗅 9 Mart - 15 Mart                                    | 1 urkyet'de Uzaktan Egitimin Gelişimi<br>88.7KB Powerpoint safuma                                       | u                             |
| 🗅 16 Mart - 22 Mart                                   |                                                                                                    |                               |
| 🗅 23 Mart - 29 Mart                                   | 23 Mart - 29 Mart Ders notu g                                                                           | gibi kaynakları görmek için   |
| 🗅 30 Mart - 5 Nisan                                   | 🔄 Uzaktan Eğitimin Avantaj ve Dezavantajları 🛛 🛛 Linki tıklay                                           | iniz.                         |
| 🗅 6 Nisan - 12 Nisan                                  | 👎 Forum/Tartişma Oturumu (23-29 Mart) Hafta için p                                                      | olanlanan forum/tartışma      |
| 🗅 13 Nisan - 19 Nisan                                 | Uzaktan Eğitimin Avantaj ve Dezavantajlan konulu sorular nor forum etkiliğine k                         | atılmak için linki tıklayınız |
| 🗅 20 Nisan - 26 Nisan                                 |                                                                                                    |                               |
| 🗅 27 Nisan - 3 Mayıs                                  | 30 Mart - 5 Nisan                                                                                       | 1000                          |
| 🗅 4 Mayıs - 10 Mayıs                                  | Öğrenme, Oğretim ve Eğitim                                                                              |                               |
| 🗀 11 Mayıs - 17 Mayıs                                 | 6 Nisan - 12 Nisan                                                                                      |                               |
| 🗅 18 Mayıs - 24 Mayıs                                 | KISA SINAV 1                                                                                            |                               |
| 🗅 25 Mayıs - 31 Mayıs                                 | SINAVA BASLAMADAN ÖNCE MUTLAKA OKUYUNUZ                                                                 |                               |
| 11 1 Hatiran - 7 Haziran                              | <ul> <li>Snava, 06.04.2020 09:00 - 12.04.2020 23:59 saatlen arasında herhangi bir saatte gin</li> </ul> | ilebdir.                      |

Ders ile ilgili içeriğe (kaynalar, dış bağlantılar, video bağlantıları, forum/tartışma etkinlikleri gibi senkron ve asenkron uygulamalara, verilen linkleri tıklayarak erişebilirsiniz.

Kaynaklara erişim, ilgili kaynağı indirme, varsa video/dış bağlantıyı ziyaret etmebiçiminde gerçekleşir.

Forum/tartışma ve sohbet oturumları dersi veren öğretim üyesi ile öğrencilerin senkron veya asenkron iletişim kurdukları oturumlar olarak gerçekleştirlir. Bunun için ilgili linki tıklamanız ve sayfa içeriğini görmeniz gerekir. (sonkaki sayfa)

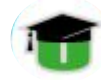

## UZAKTAN EĞİTİM ÖĞRENCİ KILAVUZU

Öğrentim üyesinin eklendiği Forum/Tartışma sayfasının görünümü aşağıdaki gibi olacaktır.

Her forum konusunun başlığı tıklandığında öğretim üyesinin tartışma başlığı ve bu tartışma konusuna verilen yanıtlar görülecektir.

Her mesajın altındaki Yanıtla linkinden soru ve mesajlarınızı gönderebilirsiniz.

| ne due date for posting to this forum                                                                                                    | was 22 Mart 2020, Pazar, 2                                                                                                    | 0:55.                                                                                                    |                                                                      |                                                  |                                |
|----------------------------------------------------------------------------------------------------|----------------------------------------------------------------------------------------------------|----------------------------------------------------------------------------------------------------|----------------------------------------------------------------------|--------------------------------------------------|--------------------------------|
| ni soru elde                                                                                                    |                                                                                                    |                                                                                                    |                                                                      |                                                  |                                |
| Tartışma                                                                                                    |                                                                                                    | Başlatan                                                                                                    | Son mesaj 🖡                                                          | Abor<br>Yanıtlar ol                              | ie                             |
| Masaüstü Yayıncılık Nedir?                                                                                                    |                                                                                                    | YUSUF BUDA<br>22 Mar 2020                                                                                                    | YUSUF BUDAK<br>22 Mar 2020                                           | 0                                                | 1                              |
| ◄ KONU 3 Masaŭstú Yayınolik Kavran<br>Tarihçesi                                                                                                    | u ve<br>Geçiş yap                                                                                                    | +                                                                                                    |                                                                      |                                                  |                                |
| orum/Tartışma 1. Haf<br>asaüstü Yayıncılık Nedir?                                                                                                    | ta: Masaüstü Ya                                                                                                    | ayıncılık Kavramı ve Ta                                                                                                    | rihçesi                                                              | ¢ s                                              | ettings -                      |
| orum/Tartışma 1. Haf<br>asaüstü Yayıncılık Nedir?<br>antları içiçe göster<br>The due date for posting to this foru                                                                                                    | <ul> <li>Bu tartışmayı t</li> <li>m was 22 Mart 2020, Paza</li> </ul>                                                                                                    | ayıncılık Kavramı ve Ta<br>aşı • Taşı<br>r, 20:55.                                                                                  | rihçesi                                                              | <b>o</b> s                                       | ettings +                      |
| Drum/Tartışma 1. Haf<br>asaüstü Yayıncılık Nedir?<br>anıtları içiçe göster<br>The due date for posting to this foru<br>Masaüstü Yayıncılık Nedir?<br>yazan YUSUF BUDAK - 22 Mart<br>Masaüstü yayıncılık, kitap, den                                                                                                 | <ul> <li>Bu tartışmayı t</li> <li>Bu tartışmayı t</li> <li>mı was 22 Mart 2020, Pazar</li> <li>2020, Pazar, 21:09</li> <li>gi bi yayınları, masa başır</li> </ul>                                        | ayıncılık Kavramı ve Ta<br>aşı • Taşı<br>r, 20:55.                                                                                  | rihçesi<br>Öğretin<br>eklediğ                                        | • s<br>n Üyesinin<br>i tartışma b                | ettings -<br>aşlığı            |
| orum/Tartışma 1. Haf<br>lasaüstü Yayıncılık Nedir?<br><sup>tanitları</sup> içiçe göster<br>The due date for posting to this foru<br>Masaüstü Yayıncılık Nedir?<br>yazan YUSUF BUDAK - 22 Mart<br>Masaüstü yayıncılık, kitap, den<br>Bu terim, İngilizce DTP (Deskto                                                 | <ul> <li>Bu tartışmayı t</li> <li>Bu tartışmayı t</li> <li>mı was 22 Mart 2020, Pazar</li> <li>2020, Pazar, 21:09</li> <li>gi gibi yayınları, masa başır</li> <li>p-Publishing) teriminin Tür</li> </ul> | ayıncılık Kavramı ve Ta<br>aşı • Taş<br>r, 20:55.<br>nda, bilgisayar destekli olarak, baskı ya<br>rkçe karşılığı olarak kullanılır. | rihçesi<br>Öğretin<br>eklediğ<br>ve içer                             | • s<br>n Üyesinin<br>i tartışma b<br>iği         | ettings -<br>aşlığı            |
| Drum/Tartışma 1. Haf<br>asaüstü Yayıncılık Nedir?<br>anıtları içiçe göster<br>The due date for posting to this foru<br>Masaüstü Yayıncılık Nedir?<br>yazan YUSUF BUDAK - 22 Mart<br>Masaüstü yayıncılık, kitap, den<br>Bu terim, İngilizce DTP (Deskto                                                              | <ul> <li>Bu tartışmayı t</li> <li>Bu tartışmayı t</li> <li>mı was 22 Mart 2020, Pazar</li> <li>2020, Pazar, 21:09</li> <li>gibi yayınları, masa başır</li> <li>ap-Publishing) teriminin Tür</li> </ul>   | agı ¢ Tagı<br>r, 20:55.<br>nda, bilgisayar destekli olarak, baskı ya<br>rkçe karşılığı olarak kullanılır.                           | rihçesi<br>Öğretim<br>eklediğ<br>ve içer<br>Kalıcı bağlar            | n Üyesinin<br>i tartışma b<br>iği<br>m Düzelt SI | ettings -<br>aşlığı<br>Yanıtla |
| orum/Tartışma 1. Haf<br>lasaüstü Yayıncılık Nedir?<br>anıtları içiçe göster<br>The due date for posting to this foru<br>Masaüstü Yayıncılık Nedir?<br>yazan YUSUF BUDAK - 22 Mart<br>Masaüstü yayıncılık, kitap, der<br>Bu terim, İngilizce DTP (Deskto<br>Yat: Masaüstü Yayıncılık Nedir<br>yazan YUSUF BUDAK - 22 | ta: Masaüstü Ya<br>Bu tartışmayı t<br>m was 22 Mart 2020, Pazar<br>2020, Pazar, 21:09<br>gi gibi yayınları, masa başır<br>p-Publishing) teriminin Tür<br>A<br>Mart 2020, Pazar, 21:42                    | agı • Taşı<br>r, 20:55.<br>nda, bilgisayar destekli olarak, baskı ya<br>rkçe karşılığı olarak kullanılır.                           | rihçesi<br>Öğretim<br>eklediğ<br>ve içer<br>Kalıcı bağlar<br>Diğer k | n Üyesinin<br>i tartışma b<br>iği<br>m Duzeit SI | ettings -<br>aşlığı<br>Yanıtla |

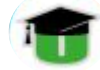

# UZAKTAN EĞİTİM ÖĞRENCİ KILAVUZU

Forum/tartışma başlığına mesaj gönderme ekranı aşağıdaki gibi görünecektir.

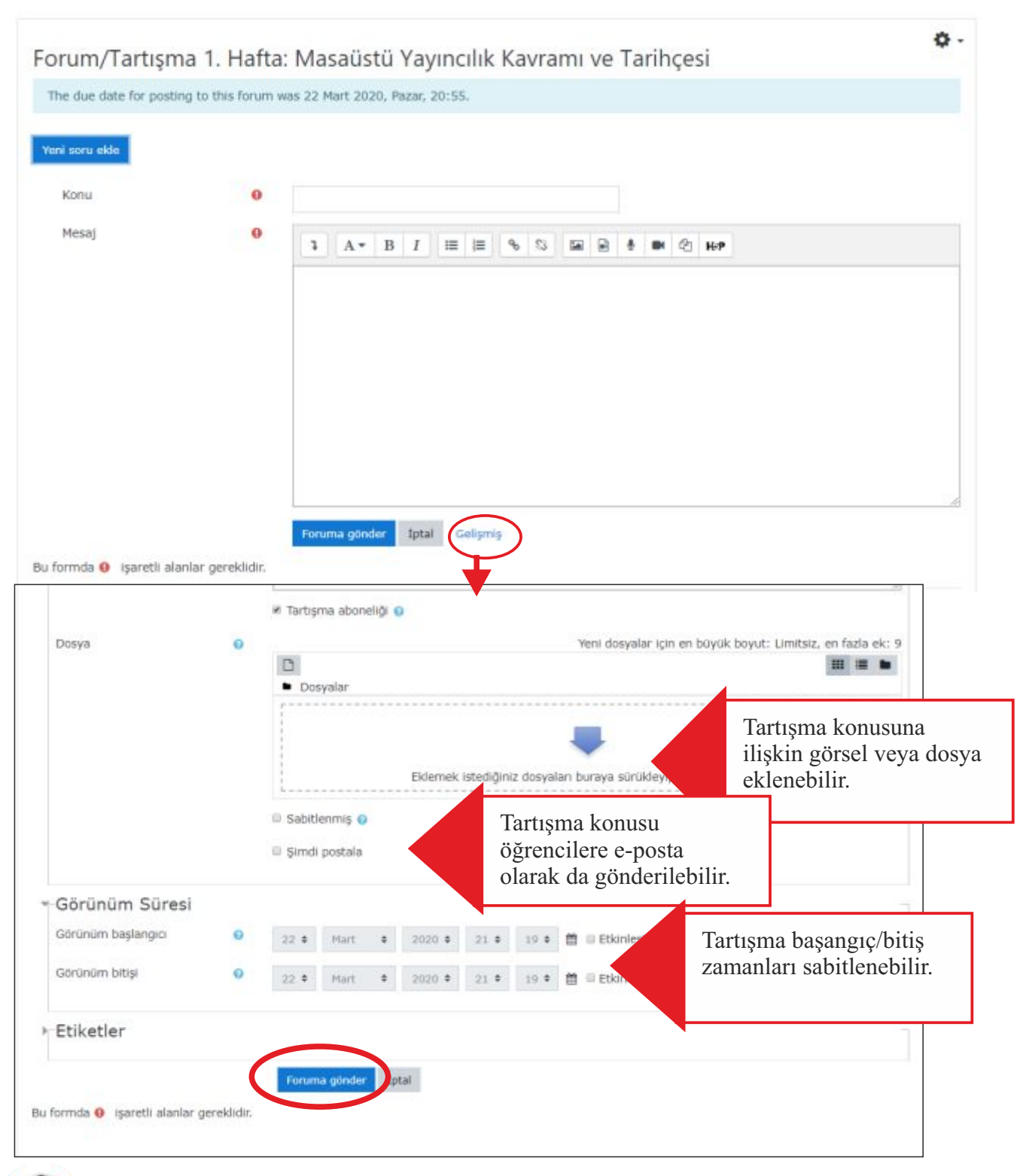

UZAKTAN EĞİTİM ARAŞTIRMA VE UYGULAMA MERKEZİ